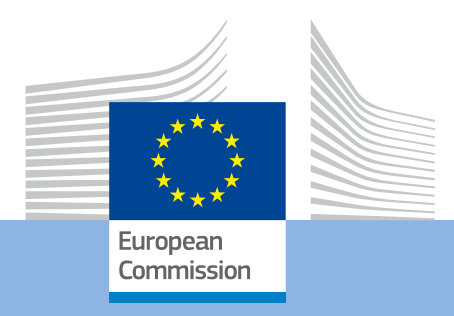

## Sprievodca pre vyplnenie online žiadosti pre KA347 a KA105 01/08/2017

Erasmus+

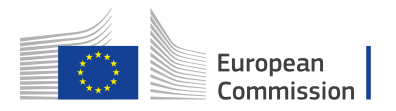

EURÓPSKA KOMISIA Generálne riaditeľstvo pre vzdelávanie, mládež, šport a kultúru

Európska komisia B-1049 Brusel

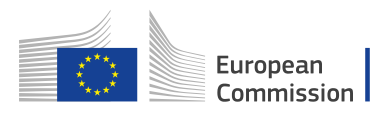

#### Obsah

| Úvod                                                                     | 4                |
|--------------------------------------------------------------------------|------------------|
| Technické požiadavky a nastavenia potrebné na vyplnenie žiadosti         | 4                |
| Prístup k prihláške                                                      | 4                |
| Základné funkcie prihlášky                                               | 5                |
| Domovská stránka                                                         | 6                |
| Záložka Aktuálne výzvy                                                   | 6                |
| Záložka Moje prihlášky                                                   | 7                |
| Ako vyplniť elektronický formulár prihlášky (KA347 a KA105)              | 8                |
| Základné informácie                                                      | 8                |
| Predbežné overenia                                                       | 8                |
| Sekcia 1: Kontext                                                        | . 10             |
| Výber národnej agentúry10                                                | )                |
| Sekcia 2: Zúčastnené organizácie                                         | . 11             |
| Použitie PIC kódu v elektronickom formulári prihlášky1                   | 1                |
| Aktualizacia informacii o organizacii1.<br>Duplikátne vytvorené PIC kódy | 25               |
| Pridanie partnerskei organizácie                                         | 5                |
| Sekcia 3: Popis projektu                                                 | . 16             |
| Sekcia 4: Profil účastníkov                                              | . 17             |
| Sekcia 5: Príprava                                                       | . 17             |
| Sekcia 6: Aktivity                                                       | . 18             |
| Hlavné aktivity1                                                         | 3                |
| Zoznam aktivít                                                           | 3                |
| Podrobnosti o aktivite                                                   | ן<br>ר           |
| Sekcia 7: Follow Up                                                      | ,<br>. 21        |
| Sekcia 8: Rozpočet                                                       | . 22             |
| Cestovný príspevok                                                       | 3                |
| Sekcia 9: Zhrnutie projektu                                              | . 24             |
| Sekcia 10: Prílohy                                                       | . 24             |
| Priloženie čestného prehlásenia2                                         | 5                |
| Priloženie harmonogramu aktivít20                                        | 5                |
| Lechnicke usmernenie pre sekciu Prilohy                                  | /<br>วง          |
| Odoslania pribláčky                                                      | 20<br>20         |
| História prihláčok                                                       | 20               |
| Podanie prihlášky viac ako jedenkrát                                     | 20               |
| Neskoré podanie prihlášky                                                | י <u>כ</u><br>גר |
| Zdieľanie prihlášky                                                      | 31               |
| Vytlačenie PDF                                                           | 32               |
| vyudeenie i Di                                                           | 22               |

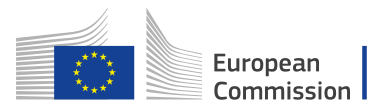

## Úvod

Tento dokument popisuje postup pri vypĺňaní elektronickej projektovej žiadosti pre program Erasmus+, ktoré majú pod záštitou národné agentúry jednotlivých krajín. https://webgate.ec.europa.eu/web-eforms

Pre zjednodušenie ich v tejto príručke nazývame "decentralizovanými akciami".

#### Dovoľujeme si Vás upozorniť, že:

Kvalita Vašej prihlášky bude hodnotená v súlade s kritériami uvedenými v príručke programu Erasmus+. Ďalšie informácie nájdete na stránke http://ec.europa.eu/programmes/erasmus-plus/resources\_en.

Uistite sa, že vo svojej prihláške uvádzate všetky dôležité informácie. Hodnotitelia budú posudzovať všetky kritéria hodnotenia jednotlivo. Ak by ste chceli získať viac informácií o tom, ako hodnotitelia posudzujú žiadosti, prečítajte si ďalšie podporné dokumenty, ktoré sú k dispozícii na webovej stránke programu Erasmus+: <a href="http://ec.europa.eu/programmes/erasmus-plus/resources/documents-for-applicants/model-application-forms">http://ec.europa.eu/programmes/erasmus-plus/resources/documents-for-applicants/model-application-forms</a> en

## Technické požiadavky a nastavenia potrebné na vyplnenie žiadosti

Elektronická prihláška je postavená na najnovších štandardoch webovej platformy. Formuláre podporujú všetky moderné prehliadače. Formuláre boli úspešne testované na nasledujúcich prehliadačoch:

- Internet Explorer 11.0
- Firefox 45.7
- Chrome 56.0

Elektronický formulár prihlášky je online aplikácia, preto je potrebné rýchle a nepretržité pripojenie k internetu. S formulárom nie je možné pracovať offline. Pre úplne dokončenie odoslania elektronického formulára budete potrebovať tlačiareň a skener. Okrem toho je tiež potrebný softvér na čítanie PDF (najvhodnejší je Adobe Reader), ktorý použijete pri podpísaní Čestného vyhlásenia a následnom naskenovaní dokumentu aj s podpisom.

### Prístup k prihláške

#### Dôležité:

Ak ste nový používateľ, musíte si vytvoriť účet predtým ako vstúpite do online prihlášky. Použite nasledujúci odkaz

https://webgate.ec.europa.eu/cas/eim/external/register.cgi

Viac informácii nájdete na:

http://ec.europa.eu/programmes/erasmus-plus/sites/erasmusplus/files/eu-login-

information\_en.pdf

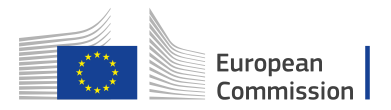

Elektronickú prihlášku nájdete tu <u>https://webgate.ec.europa.eu/web-eforms.</u> Aby Vám bol umožnený prístup do formulára, potrebujete byť zaregistrovaný v EU Login. Podrobné informácie o tom ako sa zaregistrovať, nájdete tu <u>http://ec.europa.eu/programmes/erasmus-plus/resources/documents-for-applicants/model-application-forms\_en</u>

#### Dôležité:

Ak sa chcete odhlásiť, musíte úplne zatvoriť prehliadač, v ktorom pracujete.

### Základné funkcie prihlášky

- 1. Formulár sa automaticky ukladá každé dve sekundy.
- 2. Po zatvorení formulára ho môžete opäť otvoriť pod záložkou **Moje prihlášky** na domovskej stránke webu.
- 3. Predvolený **jazyk** je angličtina. Ak ju chcete zmeniť, kliknite na ikonu language na pravej strane obrazovky a zo zoznamu vyberte požadovaný jazyk.

#### English EN

4. Povinne polia sú označené červenou farbou.

| _ |                                                                                                    |   |
|---|----------------------------------------------------------------------------------------------------|---|
|   | Description of the Project                                                                                                    |   |
|   | Why do you want to carry out this project? What are its objectives? What are the issues and needs that you are seeking to address through this project? In which way is this project linked to the objectives and principles of Structured Dialogue in the field of youth? |   |
|   |                                                                                                    |   |
| ľ | What are the most relevant topics addressed by your project?                                                                                                    |   |
|   | Select topics                                                                                                    | - |
| L |                                                                                                    |   |

- 5. Sekcie označené ako znamenajú chýbajúce informácie alebo nedodržanie pravidiel vyplňovania prihlášky. Väčšina otázok bude označená rovnakým spôsobom, aby bolo možné ľahko identifikovať a opraviť chyby.
- 6. Po vyplnení všetkých povinných políčok a opravení všetkých chýb, bude sekcia označená zeleným
- 7. V celom formulári je možné získať viac informácií o jednotlivých častiach umiestnením ukazovateľa myši nad znakom otáznik ?
- 8. V rôznych častiach aplikácie máte k dispozícii tlačidlo MENU. Napríklad v častiach "Zúčastnené organizácie" alebo "Aktivity".

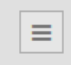

9. V jednotlivých sekciách máte na výber rôzne možnosti odpovedí, keď naň kliknete myšou.

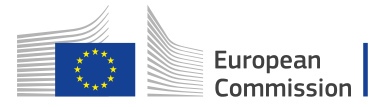

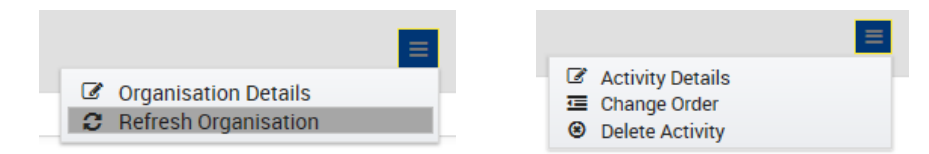

10. Pomocou podčiarknutých odkazov môžete získať podorobnosti o jednotlivých elementoch prihlášky.

| No | Name     | Туре                 |   |
|----|----------|----------------------|---|
| 1  |          | Legal Representative | ≡ |
| 2  | <b>A</b> | Contact Person       | ≡ |

11. Vo formulári sa dá prehľadne pohybovať v jednotlivých sekciách pomocou horného menu, ktoré je zvýraznené na obrázku:

| Context                                             | Eur                                                                                                    | opean<br>nmission Erasmus+                    | Forms            | English 🛐<br>🌡 Kaja Pawlak (Kaja.Pawlak@domain.com)          |  |
|-----------------------------------------------------|----------------------------------------------------------------------------------------------------|-----------------------------------------------|------------------|--------------------------------------------------------------|--|
| Project Description     Participants' Profile       | *                                                                                                    |                                               |                  | • q 🦺 •                                                      |  |
| Preparation     Activities     Follow-up     Budget | Cell 2017 Round 2 KA3 - Support<br>KA347 - Dialogue between young people t<br>Formid KA347-6716BAEC Deadline (Brussels Time) 26 /<br>Participating Organisation Associated Person<br>Legal Representative |                                               |                  |                                                              |  |
| Annexes     Checklist                               | Participating Organis                                                                                                    | stion: > Applicant Organisation > A<br>tative | ssociated Person |                                                              |  |
|                                                     | Title                                                                                                    | Gender                                        | First Name       | Family Name                                                  |  |
|                                                     | Mr                                                                                                    | Male •                                        | Dariusz          | Sobczak                                                      |  |
|                                                     | Role                                                                                                    |                                               | Department       | Position                                                     |  |
|                                                     | Legal Representativ                                                                                                    | e)                                            | Legal            | Head of Legal                                                |  |
|                                                     | Email                                                                                                    |                                               | Telephone        | If the address is different from the one of the organisation |  |
|                                                     | Dariusz.Sobczak@c                                                                                                    | omain.com                                     | 0048 66 55 44 22 | No                                                           |  |
|                                                     |                                                                                                    |                                               |                  |                                                              |  |

#### Domovská stránka

Domovská stránka online prihlášky je Vašim východiskovým bodom. Odtiaľ máte prístup k dvom hlavným zložkám menu.

#### Záložka Aktuálne výzvy

Táto stránka zobrazuje všetky aktuálne výzvy pre decentralizované akcie. Okrem toho tu nájdete tiež:

- 1. EU login prihlasovacie meno
- 2. Výber jazyka
- 3. Aktuálne výzvy
- 4. Moje prihlášky

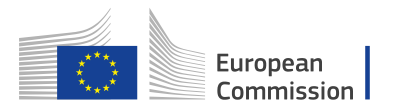

- 5. Informácie, vyhľadávanie a upozornenia
- 6. Ikonu prihlásenia sa k projektu

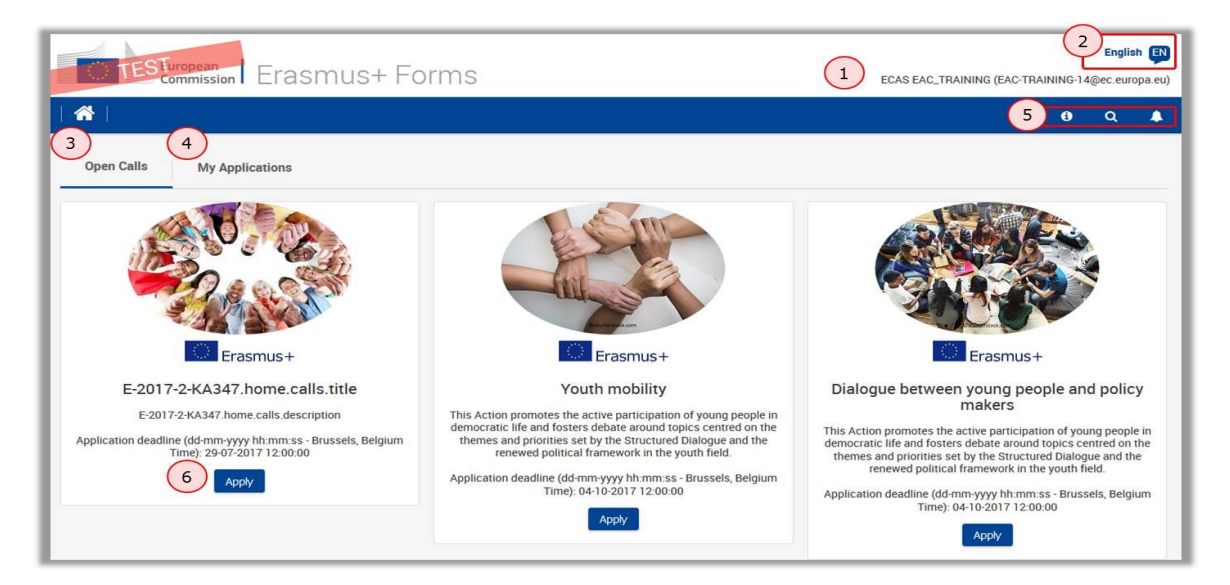

### Záložka Moje prihlášky

Táto stránka zobrazuje všetky Vaše odoslané alebo pripravované prihlášky. Ak vstupujete do systému prvý krát alebo aktuálne ste neposlali žiadnu prihlášku, zoznam bude prázdny.

- 1. Vyhľadajte Vaše odoslané alebo pripravované prihlášky.
- Tu sa nachádza kompletný zoznam Vašich odoslaných alebo pripravovaných prihlášok. Ak ste definovali niektoré kritériá vyhľadávania, zoznam sa filtruje podľa vášho výberu.
- 3. Ikona Menu umožňuje upravovať, zdieľať alebo odstrániť jednotlivé prihlášky.

| TESTuropean           | Frasmus+ Form                                                | S                              |                                          | FCAS FAC TRAINING (FAC-TRAININ               | Engl        | ish 💽 |
|-----------------------|--------------------------------------------------------------|--------------------------------|------------------------------------------|----------------------------------------------|-------------|-------|
| *                     |                                                              | -                              |                                          |                                              | 9 Q         | •     |
| Open Calls My Applica | tions                                                        |                                |                                          |                                              |             |       |
| Search filters        |                                                              | Key Action                     | Action Type                              |                                              |             |       |
| 2017                  | •                                                            | KA3 - Support Policy Reform    | <ul> <li>KA347 - Dialoc</li> </ul>       | ue between young people and policy make      | s           | •     |
| Round                 |                                                              | National Agency                | Application Stat                         | e                                            |             |       |
| 2                     | •                                                            |                                | Draft     Submitted                      |                                              |             |       |
|                       |                                                              |                                | Unsubmitted                              |                                              |             |       |
|                       |                                                              |                                | Cancelled                                |                                              |             |       |
| Form ID               |                                                              | Applicant                      |                                          |                                              |             |       |
|                       |                                                              |                                |                                          |                                              |             |       |
|                       |                                                              |                                |                                          |                                              |             |       |
|                       |                                                              |                                | Order by: Days Rema                      | aining   Application State   Key Action   Da | ta Modified | Statu |
| 2017 KA347 R2         | DRAFT                                                        | Completion Status : INCOMPLETE | Last Modificatio                         | n : 11-07-2017 15:52:47 (Brussels Time)      | 3           |       |
| 2222                  | E-2017-2-KA347.home.calls.title<br>Young people for politics |                                | 17                                       |                                              | Y           | •     |
| Erasmus+              | EAC_TRAINING ECAS                                            |                                | Remaining d                              | ays                                          |             | _     |
|                       | Form IC: KA347-E7C411E9                                      |                                | Submission Deadline: 29-07-2017<br>Time) | 12:00:00 (Brussels                           |             |       |

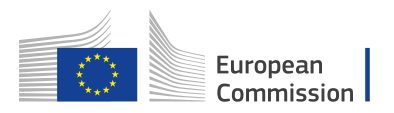

# Ako vyplniť elektronický formulár prihlášky (KA347 a KA105)

Táto časť príručky Vám ukáže hlavné funkcie a dôležité aspekty online prihlášky. Nižšie nájdete základné špecifikácie, ktoré platia pre modely KA347 a KA105.

#### Základné informácie

Ak chcete začať vypĺňať svoju prihlášku, kliknite na ikonu **APPLY**, ktorá sa nachádza pod jednotlivými výzvami (projektami).

Prihláška obsahuje nasledujúce časti:

- Kontext
- Zúčastnené organizácie
- Opis projektu
- Profil účastníkov
- Príprava
- Aktivity
- Follow up
- Rozpočet
- Zhrnutie projektu
- Prílohy
- Checklist

#### Predbežné overenia

Skôr ako začnete pracovať na vypĺňaní prihlášky je dôležité skontrolovať či máte otvorený správny formulár projektu. Túto informáciu si môžete skontrolovať v hornej časti obrazovky.

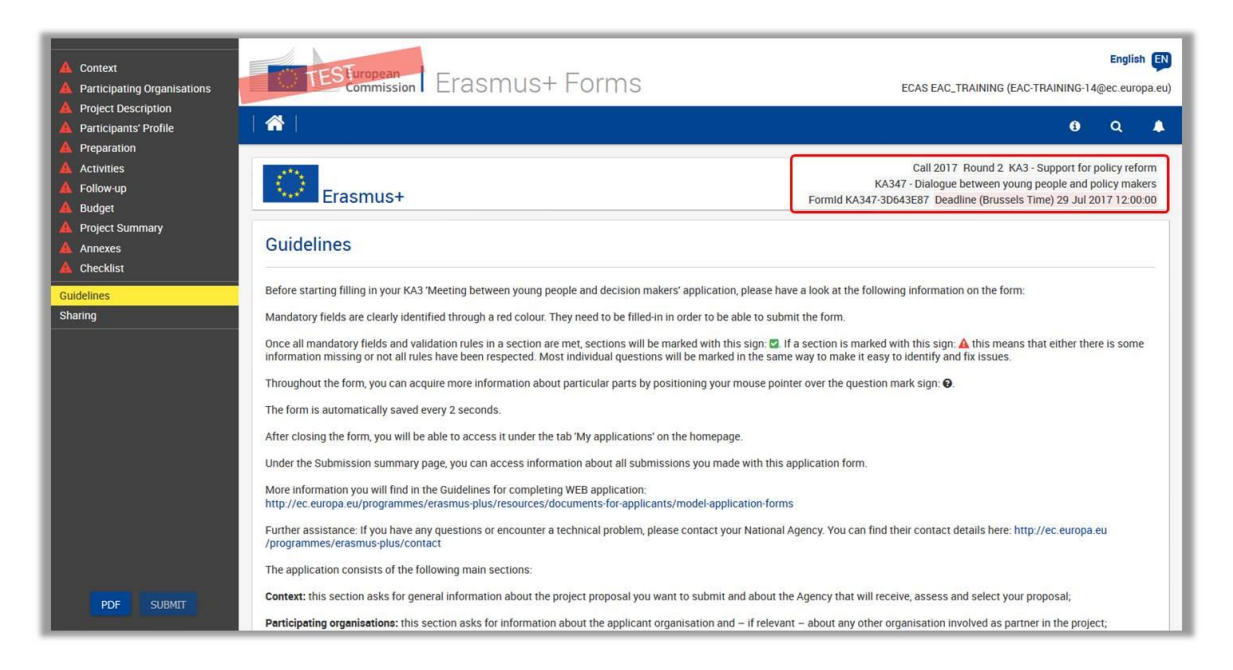

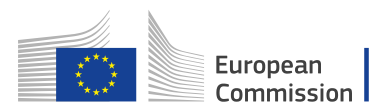

Záhlavie Vám poskytuje informácie o:

- výzvach a projektoch
- kľúčových akciách
- druhu akcie
- identifikačnom kóde vašej prihlášky
- lehote na podanie žiadosti

**Upozorňujeme Vás, že:** Nie je možné meniť obsah týchto ikon. Ak zistíte, že ste vybrali nesprávny formulár prihlášky, musíte ho zavrieť a vybrať správny formulár z domovskej stránky. Ak sa chcete jednoducho vrátiť na domovskú stránku, kliknite na ikonu HOME.

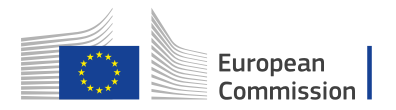

#### Sekcia 1: Kontext

Všetky povinné polia sú označené **červenou farbou** a musia byť vyplnené. To platí pre všetky časti prihlášky.

| Context                                                                                          |                                                              |
|--------------------------------------------------------------------------------------------------|--------------------------------------------------------------|
| Project Title                                                                                    |                                                              |
|                                                                                                  |                                                              |
| Project Little in English                                                                        |                                                              |
| Project Start Date (dd-mm-yyyy)                                                                  | Project Total Duration                                       |
| National Agency of the Applicant Organisation                                                    |                                                              |
| For further details about the available Erasmus+ National Agencies, please consult the following | g page: https://ec.europa.eu/programmes/erasmus-plus/contact |
|                                                                                                  |                                                              |

Ak sú zadané všetky informácie, polia sa označia zelenou farbou. V ľavej časti v menu na ikone KONTEXT sa tiež objaví zelená farba, ktorá značí, že táto sekcia prihlášky je dokončená.

| Context     Participating Organisations     Project Description              | European<br>Commission                                                                                                    | Erasmus+ Forms 🜢 🕬                                                                                                | English 💽<br>Pawlak (Kaja.Pawlak@domain.com) |
|------------------------------------------------------------------------------|----------------------------------------------------------------------------------------------------|----------------------------------------------------------------------------------------------------|----------------------------------------------|
| A Participants' Profile                                                      | atting organisations       Commission       Licks if distributes a logic value (toph value contact (toph value contact (toph value contac | 6 Q 🖡 🔅                                                                                                    |                                              |
| Preparation     Activities     Follow-up     Budget                          | ghet Description         introparts' Profile         eparation         tivities         low-up         dget         jeet Summary         nexes         ecklist         Project Title         Project Title         Project Title         Project Title         Project Title         Project Title         Project Title         Project Title         Project Title         Project Title         Project Total Duration         Project End Date (dd-mm-yyyy)         02-10-2017         National Agency of the Applicant Organisation                                                                                                    | nd 2 KA3 - Support for policy reform<br>een young people and policy makers<br>Brussels Time) 26 Apr 2017 12:00:00 |                                              |
|                                                                              | Context                                                                                                    |                                                                                                    |                                              |
| A Checklist                                                                  | Project Title                                                                                                    |                                                                                                    | Project Acronym                              |
|                                                                              | Youth on the move                                                                                                    |                                                                                                    | УОТМ                                         |
|                                                                              | Project Start Date (dd-mm-yyyy)                                                                                                    | Project Total Duration                                                                                            | Project End Date (dd-mm-yyyy)                |
|                                                                              | 02-10-2017                                                                                                    | 12 months 🔹                                                                                                    | 01-10-2018                                   |
|                                                                              | National Agency of the Applicant Orga                                                                                                    | nisation                                                                                                    | Language used to fill in the form            |
|                                                                              | PL01 (POLSKA)                                                                                                    | •                                                                                                    | English 🔹                                    |
| Saved (Local Time)<br>02 Mar 2017 12:53:50<br>by Daniela HEYER<br>PDF SUBMIT | For further details about the available consult the following page: https://ec.plus/contact                                                                                                    | Erasmus+ National Agencies, please<br>europa.eu/programmes/erasmus-                                               |                                              |

#### Výber národnej agentúry

Dôležitými bodom tejto sekcie je správny výber národnej agentúry, v ktorej chcete svoju prihlášku podať. V zozname nájdete všetky národné agentúry programu Erasmus+. V tomto zozname je každá agentúra identifikovaná jedinečným kódom a jej názvom v národnom jazyku:

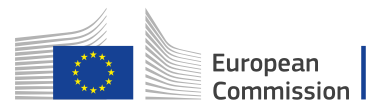

| PL01 (POLSKA)          | • |
|------------------------|---|
| DK01 (DANMARK)         |   |
| EE01 (EESTI)           |   |
| EL02 (EAAAA (ELLADA))  |   |
| ES02 (ESPAÑA)          |   |
| FI01 (SUOMI / FINLAND) |   |
| FR02 (FRANCE)          |   |
| HR01 (HRVATSKA)        |   |
| HU02 (MAGYARORSZÁG)    |   |
| IE01 (IRELAND)         |   |
| IS02 (ÍSLAND)          |   |
| IT03 (ITALIA)          |   |
| LI02 (LIECHTENSTEIN)   |   |
| LT02 (LIETUVA)         |   |

Ak má krajina viac ako jednu národnú agentúru, požiadajte o radu prostredníctvom tohto odkazu https://ec.europa.eu/programmes/erasmus-plus/contact. Nájdete tu kód agentúry, ktorá zodpovedá za oblasť vzdelávania, odbornej prípravy a mládeže. Tento odkaz je k dispozícií aj priamo vo formulári v sekcii Kontext. Dôležitým údajom je kód národnej agentúry.

| Poland                                                                                                    | ~         |
|----------------------------------------------------------------------------------------------------|-----------|
| Foundation for the Development of the System (FRSE)                                                             | Education |
| ul. Mokotowska 43<br>00-551, Warszawa<br>Poland                                                                 |           |
| NA Code: PL01                                                                                                   |           |
| +48 22 46 31 000                                                                                                |           |
| kontakt@erasmusplus.org.pl                                                                                      |           |
| http://www.erasmusplus.org.pl                                                                                   |           |
| Fields<br>School Education<br>Vocational Education and Training<br>Higher Education<br>Adult Education<br>Youth |           |
|                                                                                                    |           |

#### Sekcia 2: Zúčastnené organizácie

#### Použitie PIC kódu v elektronickom formulári prihlášky

Všetky zúčastnené organizácie by mali byť zaregistrované na portáli účastníkov a pri vyplňovaní prihlášky musia používať svoj PIC kód (Participant Identification Code). Pre viac informácií User's Guide - (<u>http://ec.europa.eu/programmes/erasmusplus/resources/documents-for-applicants/model-application-forms\_en</u>) a Participant Portal for Education, Audio-visual, Culture, Citizenship and Volunteering – pre viac informácií: http://ec.europa.eu/education/participants/portal/desktop/en/home.html.

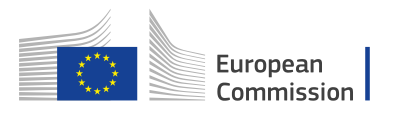

Akonáhle vy a Vaše partnerské organizácie máte pridelený PIC kód, môžete ho začať používať v prihláške. Zadajte tento kód do poľa **PIC field** a názov organizácie ako aj krajina sa potom vyplní automaticky.

| Project Description                                                                                     | U.T.                  |                                  |                                                                                       | 3 (EAC-TRAINING-14@ec.europa.eu)                                                                        |
|----------------------------------------------------------------------------------------------------|-----------------------|----------------------------------|---------------------------------------------------------------------------------------|----------------------------------------------------------------------------------------------------|
| 🔺 Participants' Profile                                                                                 | 60                    |                                  |                                                                                       | 6 Q 🌲                                                                                                   |
| A Preparation     Activities     A Follow-up     Budget     A Project Summary     Annexes     Checklist |                       |                                  | Call 2017 Round 2<br>KA347 - Dialogue between<br>Formid KA347-3D643E87 Deadline (Bru: | 2 KA3 - Support for policy reform<br>young people and policy makers<br>ssels Time) 29 Jul 2017 12:00:00 |
| Guidelines Aj                                                                                           | pplicant Organisation |                                  |                                                                                       |                                                                                                    |
| Shaing                                                                                                  | PIC                   | Legal name                       | Country                                                                               |                                                                                                    |
|                                                                                                    | A 927881631           | Fundacja Chabad Lubawitch Kraków | Poland                                                                                |                                                                                                    |
| Pa                                                                                                    | artner Organisations  |                                  |                                                                                       |                                                                                                    |
|                                                                                                    | DD PARTNER            |                                  |                                                                                       |                                                                                                    |
| Saved (Local Time)<br>12 Jul 2017 13 04 30<br>by ECAS EAC_TRAINING<br>PDF SUBMIT                        |                       | undel                            | an 150 117/2017 1800                                                                  |                                                                                                    |

Ako je vidieť na snímke obrazovky, vedľa PIC kódu je **červený výkričník** . Ak chcete tento výkričník odstrániť, musíte vyplniť podrobné informácie o organizácii. Kliknite na ikonu **Menu** a vyberte možnosť **Detaily organizácie**.

| articipat   | ing Organisatio | ons                         |                                                            |
|-------------|-----------------|-----------------------------|------------------------------------------------------------|
| Applicant ( | Organisation    |                             |                                                            |
| P           | PIC             | Legal name                  | Country                                                    |
| <b>A</b>    | 936348276       | Instytut Rozwoju Aktywnosci | Poland<br>C Organisation Details<br>C Refresh Organisation |
| Partner Or  | ganisations     |                             |                                                            |
|             |                 |                             |                                                            |
| ADD PARTN   | IER             |                             |                                                            |

#### Aktualizácia informácií o organizácii

Niektoré polia sú automaticky vyplnené z údajov Účastníckeho portálu. Ostatné informácie, ktoré sú označené výkričníkom je potrebné doplniť. Napríklad informácie o súvisiacich **osobách** alebo tiež informácie o **zázemí** a **skúsenostiach** organizácie.

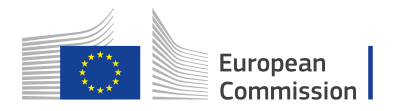

| Legal name                       |                            | Legal name (national | language)       |          |  |
|----------------------------------|----------------------------|----------------------|-----------------|----------|--|
| Fundacja Chabad Lubawitch Kraków |                            | Fundacja Chabad Lu   | ıbawitch Kraków |          |  |
| National ID (if applicable)      | Department (if applicable) |                      | Acronym         |          |  |
| 120496169                        |                            |                      |                 |          |  |
| Address                          |                            | Country              |                 |          |  |
| Kupa 18                          |                            | Poland               |                 |          |  |
| City                             |                            | P.O. Box             | P               | ost Code |  |
| Kraków                           |                            | undefined            |                 | 31-057   |  |
| Telephone                        | Fax                        |                      | CEDEX           |          |  |
| +48 12 430 2222                  | +4812 430 2222             |                      | undefined       |          |  |
| Website                          |                            | Email                |                 |          |  |
| unusu chahadhrakou al            |                            | contact@organisatio  | on com          |          |  |

Možno bude potrebné vybrať ďalšie informácie o organizácii ako napríklad typ organizácie, skúsenosti či zázemie.

| Profile                                                                                         |                                    |   |
|-------------------------------------------------------------------------------------------------|------------------------------------|---|
| Type of Organisation                                                                            |                                    |   |
|                                                                                                 |                                    | • |
| Is your organisation a public body?                                                             | Is your organisation a non-profit? |   |
| No *                                                                                            | Yes                                | · |
|                                                                                                 |                                    |   |
| Associated Persons                                                                              |                                    |   |
|                                                                                                 |                                    |   |
| No Name                                                                                         | Туре                               |   |
| 1 🔺                                                                                             | Legal Representative               | = |
| 2 🔺                                                                                             | Contact Person                     | = |
| ADD ASSOCIATED PERSON                                                                           |                                    |   |
| Background and Experience                                                                       |                                    |   |
| Please briefly present your organisation.                                                       |                                    | 5 |
|                                                                                                 |                                    | Y |
|                                                                                                 |                                    |   |
|                                                                                                 | 202021                             |   |
| mat are the activities and experience of your organisation in the areas relevant for this appli | cauoni                             |   |

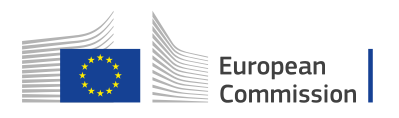

**Súvisiace osoby** sú tie, ktoré sú účastné na konkrétnom projekte – právny zástupca a kontaktná osoba.

Ak chcete pridať osobu, musíte pre každú jednotlivo kliknúť na **Menu**, potom **Osobné údaje** alebo použiť bodkovanú čiaru (uvedenú na obrázku). Ak chcete pridať ďalšie osoby kliknite na ikonu **Pridať súvisiacu osobu**.

| o Name | Туре                 |  |
|--------|----------------------|--|
| A      | Legal Representative |  |
|        | Contact Person       |  |
|        |                      |  |

#### **Upozornenie:**

Po dokončení budú všetky polia označené zelenou farbou. Pre návrat do časti Detaily organizácie, kliknete na Menu v ľavom hornom rohu ako je zobrazené na obrázku nižšie.

| No | Name             | Туре                 |   |
|----|------------------|----------------------|---|
|    | Dragan Magdalena | Legal Representative | = |
|    | Szarek Maciej    | Contact Person       | = |

| Erasmus+           |                                         |                         | KA347 - Dialogue between young people and policy maker<br>Formld KA347-3D643E87 Deadline (Brussels Time) 29 Jul 2017 12:00:0 |
|--------------------|-----------------------------------------|-------------------------|----------------------------------------------------------------------------------------------------|
| Participating Orgi | anisations > <u>Applicant Organisat</u> | ion > Associated Person |                                                                                                    |
| Title              | Gender                                  | First Name              | Family Name                                                                                                    |
| Mrs                | Female                                  | ▼ Magdalena             | Dragan                                                                                                    |
| Role               |                                         | Department              | Position                                                                                                    |
| Legal Represent    | ative                                   | - Legal                 | Head of Unit                                                                                                    |
| Legarnepresent     |                                         |                         |                                                                                                    |
| Email              |                                         | Telephone               | If the address is different from the one of the organisation                                                                 |

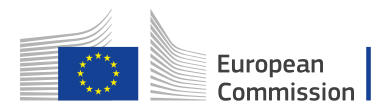

#### Duplikátne vytvorené PIC kódy

Akonáhle sa PIC použije pre jednu zo zúčastnených organizácií, ten istý PIC nemožno použiť v inej organizácii. Ak sa pokúšate vyplniť rovnaký PIC viac ako raz, dostanete nasledujúcu správu.

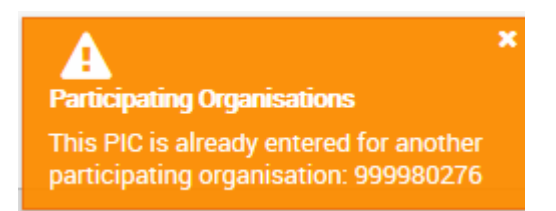

#### Pridanie partnerskej organizácie

V časti Zúčastnené organizácie môžete tiež pridať partnerské organizácie. Kliknete na ikonu **Pridať partnera**. Rovnako ako v prípade Vašej organizácie, je potrebné zadať PIC partnerskej organizácie:

| $\bigcirc$ | Erasmus+        |                                  | Call 2017 Rc<br>KA347 - Dialogue bet<br>Formid KA347-3D643E87 Deadline | und 2 KA3 - Support for policy refo<br>ween young people and policy make<br>(Brussels Time) 29 Jul 2017 12:00: |
|------------|-----------------|----------------------------------|------------------------------------------------------------------------|----------------------------------------------------------------------------------------------------|
| Partic     | ipating Organ   | hisations                        |                                                                        |                                                                                                    |
| Applican   | nt Organisation |                                  |                                                                        |                                                                                                    |
|            | PIC             | Legal name                       | Country                                                                |                                                                                                    |
|            | 927881631       | Fundacja Chabad Lubawitch Kraków | Poland                                                                 |                                                                                                    |
| ADD PAI    | RTNER           |                                  |                                                                        |                                                                                                    |
| artner Or  | rganisations    |                                  |                                                                        |                                                                                                    |
| No ≑       |                 | Legal name 🗢                     | Country 🗢                                                              |                                                                                                    |
| 1          |                 |                                  |                                                                        | =                                                                                                    |
|            | TNER            |                                  |                                                                        |                                                                                                    |

Ak zadáte PIC kód správne, automaticky sa doplní názov organizácie a krajina, rovnako ako v prípade vašej organizácie.

Po dokončení časti bude ikona s názvom "Zúčastnené organizácie" na ľavej strane obrazovky označená zelenou farbou.

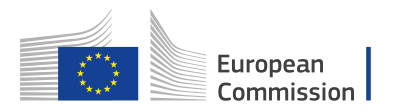

| Context     Parti-pating Organisations     Pescription     Parti-pating Organisations            | TESEuropean<br>commission Erasmus+Forms                                                                                                    | English R<br>ECAS EAC_TRAINING (EAC-TRAINING-14@ec.europa.eu)<br>e Q A                                                                                                    |
|--------------------------------------------------------------------------------------------------|----------------------------------------------------------------------------------------------------|----------------------------------------------------------------------------------------------------|
| Preparation     Activities     Activities     Sudget     Project Summary     Annexes     Acklist | Participating Organisations                                                                                                    | Call 2017 Round 2 KA3- Support for policy reform<br>KA347 - Dialogue between young people and policy makers<br>Formid KA347-3D643E87 Deadline (Brussels Time) 29 Jul 2017 12:00:00 |
| Guidelines<br>Sharing                                                                            | Applicant Organisation PIC Legal name 927881631 Fundacja Chabad Lubawitch Kraków Partner Organisations                                                                                                    | Country<br>Poland                                                                                                    |
| Saved (Local Time)<br>12.Jul 2017 13 32:25<br>by ECAS EAC_TRAINING<br>PDF SUBMIT                 | No         PIC         Legal name         Legal name         Image: Comparison of the second second seco | Country ©<br>Germany                                                                                                    |

#### Sekcia 3: Popis projektu

Pokračujete vo vypĺňaní prihlášky časťou **Popis projektu**.

V tejto časti prihlášky musíte určiť **najdôležitejšie témy,** ktorými sa Váš projekt zaoberá.

V rozbaľovacom zozname môžete zaškrtnúť najviac 3 témy.

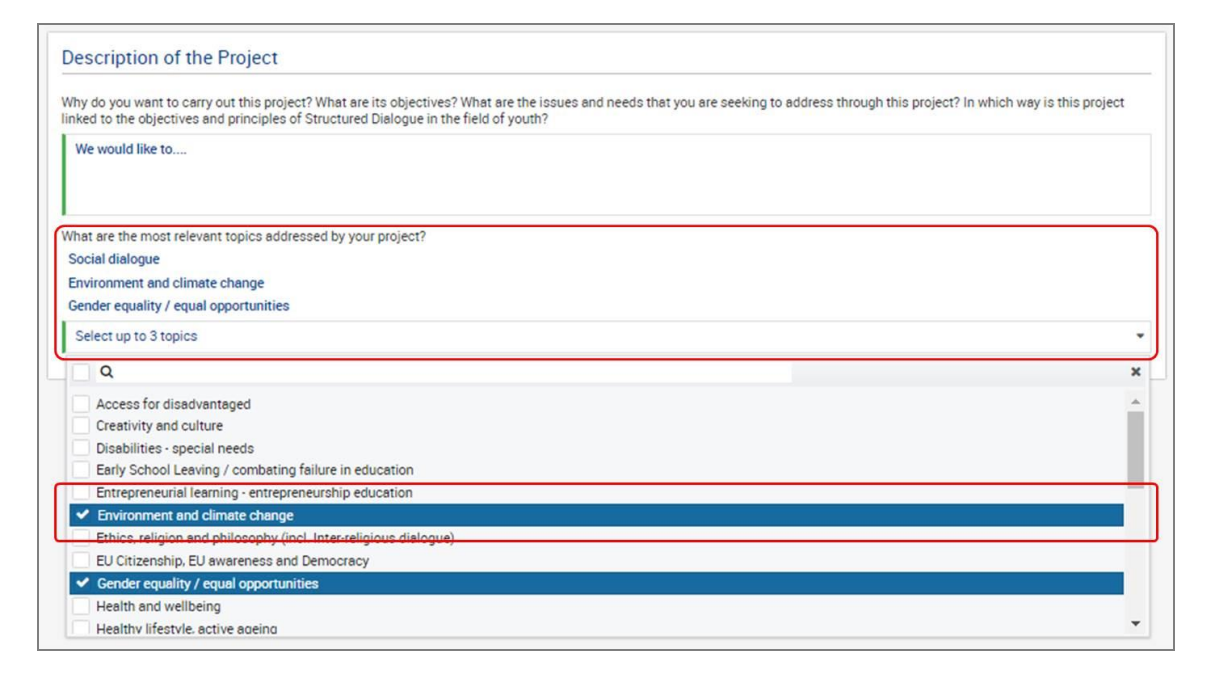

Po dokončení časti bude ikona s názvom "Popis projektu" označená zelenou farbou.

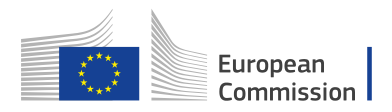

#### Sekcia 4: Profil účastníkov

V ďalšom kroku prihlášky je potrebné uviesť informácie o profile účastníkov projektu.

Informácie, ktoré je potrebné zadať:

- pozadie vybraných účastníkov
- základné informácie o veku a pohlaví účastníkov
- účastníci s nedostatkom príležitostí
- výsledky vzdelávania

Po dokončení časti bude ikona s názvom "Profil účastníkov" na ľavej strane obrazovky označená zelenou farbou.

| Erasmus+                                                                                                    |                                                  | FormId K/                     | Call 2017 Round 2 KA3 - Support for policy reform<br>KA347 - Dialogue between young people and policy makers<br>347-3D643E87 Deadline (Brussels Time) 29 Jul 2017 12:00:00 |  |  |  |  |
|----------------------------------------------------------------------------------------------------|--------------------------------------------------|-------------------------------|----------------------------------------------------------------------------------------------------|--|--|--|--|
| Participants' Profile                                                                                                    | A Participants with Fewer Opportunities          | Learning Outcomes             |                                                                                                    |  |  |  |  |
| Participants' Profile                                                                                                    |                                                  |                               |                                                                                                    |  |  |  |  |
| Please describe the background of the participants involved (including decision makers/experts, if relevant) and how these participants have been or will be selected. |                                                  |                               |                                                                                                    |  |  |  |  |
|                                                                                                    |                                                  |                               |                                                                                                    |  |  |  |  |
| Please provide general information on the age of pa                                                                                                    | rticipants and describe how you will ensure g    | ender balance in the main a   | activities carried out in your project.                                                                                                    |  |  |  |  |
|                                                                                                    |                                                  |                               | 7                                                                                                    |  |  |  |  |
| Participants with Fewer Oppor                                                                                                    | tunities                                         |                               | \$                                                                                                    |  |  |  |  |
| rancipants with rewei oppor                                                                                                    | tunites                                          |                               |                                                                                                    |  |  |  |  |
| Does your project involve participants facing situati                                                                                                    | ons that make their participation in the activit | ies more difficult?           |                                                                                                    |  |  |  |  |
| 1                                                                                                    |                                                  |                               |                                                                                                    |  |  |  |  |
| Learning Outcomes                                                                                                    |                                                  |                               |                                                                                                    |  |  |  |  |
| Which competences (i.e. knowledge, skills and attitude                                                                                                    | udes/behaviours) are to be acquired/improved     | d by participants in your pro | oject?                                                                                                    |  |  |  |  |

#### Sekcia 5: Príprava

Pokračujte vo vypĺňaní prihlášky a doplňte podrobnosti týkajúce sa **prípravy**:

- Praktické opatrenia
- Projektový manažment
- Príprava účastníkov

Po dokončení časti bude ikona s názvom "Príprava" na ľavej strane obrazovky označená zelenou farbou.

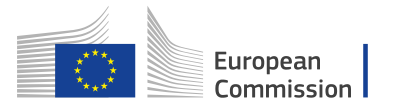

| Erasmus+                                                                                                    | Call 2017 Round 2 KA3 - Support for policy reforr<br>KA347 - Dialogue between young people and policy maker<br>FormId KA347-3D643E87 Deadline (Brussels Time) 29 Jul 2017 12:00:0                                                             |
|----------------------------------------------------------------------------------------------------|----------------------------------------------------------------------------------------------------|
| Preparation                                                                                                    |                                                                                                    |
| What will be done in preparation, by your organisation and, if relevan<br>aware of the topics, the activities and the methodology of the semin-<br>ther relevant stakeholders? | t, by your partners before the youth seminar(s) take place? How will the participants be involved in defining or being<br>ar(s)? If applicable, how do you intend to cooperate and communicate with your project partners, decision-makers an |
|                                                                                                    |                                                                                                    |
|                                                                                                    |                                                                                                    |
| Practical Arrangements                                                                                                    |                                                                                                    |
| How will the practical and logistic matters of the project be addresse<br>partners etc.)?                                                                                      | ed (e.g. travel, accommodation, insurance, safety and protection of participants, visa, preparatory meetings with                                                                                                    |
|                                                                                                    |                                                                                                    |
|                                                                                                    |                                                                                                    |
|                                                                                                    |                                                                                                    |

#### Sekcia 6: Aktivity

V tejto časti prihlášky uvediete informácie o aktivitách, ktoré ste sa rozhodli zahrnúť do svojho projektu.

#### <u>Hlavné aktivity</u>

V prvom kroku musíte uviesť aké sú hlavné aktivity. Potom pokračujete s uvádzaním ostatných aktivít, ktoré plánujete implementovať do Vášho projektu.

| <ul> <li>Context</li> <li>Participating Organisations</li> <li>Project Description</li> </ul> | Erasmus+                                                                                                    | Call 2017 Round 3 KA1 - Learning Mobility of Individuals<br>KA105 - Youth mobility<br>Formid KA105-48776D44 Deadline (Brussels Time) 04 Oct 2017 12:00:00 |   |
|-----------------------------------------------------------------------------------------------|----------------------------------------------------------------------------------------------------|----------------------------------------------------------------------------------------------------|---|
| <ul> <li>Participants' Profile</li> <li>Preparation</li> </ul>                                | Activities A Main Activities                                                                                           | )                                                                                                    | I |
| Follow-up                                                                                     | Main Activities                                                                                                    | -                                                                                                    | 1 |
| Project Summary     Annexes                                                                   | Please explain the context and objectives of the activities you                                                        | are planning and in which way they meet the objectives of the project.                                                                                    |   |
| Checklist<br>Guidelines<br>Sharing                                                            |                                                                                                    |                                                                                                    | l |
|                                                                                               | What are the basic elements of those activities? For each activities the role of each project partner in the activity. | ty, remember to describe at the very least all of the following: type of activity, venue(s), planned dates, working methods used, countries involved and  |   |
|                                                                                               |                                                                                                    |                                                                                                    | l |
|                                                                                               | If applicable, how do you intend to cooperate and communicat                                                           | e with your project partners and/or consortium members and other relevant stakeholders?                                                                   |   |
|                                                                                               |                                                                                                    |                                                                                                    | l |
|                                                                                               | If there is the need for any additional support like accompanyin                                                       | g person, reinforced mentorship etc., please, explain this need.                                                                                          |   |
|                                                                                               |                                                                                                    | $\sim$                                                                                                    | l |
| Saved (Local Time)<br>07 Aug 2017 08:50:35<br>by Daniela HEYER                                | •                                                                                                    |                                                                                                    |   |
| PDF SUBMIT                                                                                    | List of Activities                                                                                                    |                                                                                                    |   |
|                                                                                               | Diasea antar the different mobility activities you intend to impl                                                      | iment in unix project                                                                                                    | - |

#### Zoznam aktivít

Jednotlivé aktivity pridávate kliknutím na ikonu **ADD ACTIVITY** (pridať aktivitu).

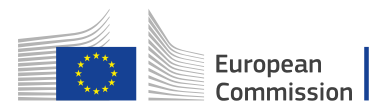

| List of Activities |            |                         |                                                |                        |                     |               |                |   |
|--------------------|------------|-------------------------|------------------------------------------------|------------------------|---------------------|---------------|----------------|---|
| Please ent         | ter the di | fferent mobility activi | ities you intend to implement in your project. |                        |                     |               |                |   |
| Id ≑               | ¢          | Title ≑                 | Activity type 🗢                                | Total No of<br>Flows ≎ | Total N<br>Particip | oof<br>pants≎ | Total Budget 🗢 |   |
| Al                 | A          |                         |                                                | 1                      |                     |               |                | ≡ |
| ADD AC             | TIVITY     | )                       |                                                |                        |                     | C Acti        | vity Details   |   |

#### Podrobnosti o aktivite

Následne je potrebné vyplniť **podrobnosti o aktivite** (Activity Details). Prvým krokom je vybratie **typu aktivity** v rozbaľovacom zozname. Potom zadáte **názov** danej aktivity.

#### Priebeh aktivity

V ďalšej časti definujete informácie o priebehu aktivity kliknutím na ikonu ADD FLOW.

| ſ | Flows        |   |                                                              |                        |                                              |                                              |                             |   |
|---|--------------|---|--------------------------------------------------------------|------------------------|----------------------------------------------|----------------------------------------------|-----------------------------|---|
|   | Flow<br>No ≎ | ¢ | Country of Origin<br>Country of Destination<br>City of Venue | Start Date<br>End Date | Total Duration Excluding Travel<br>(days) \$ | Total Duration Including Travel<br>(days) \$ | Total No. of Participants 🗢 |   |
| l | 1            | A |                                                              |                        |                                              |                                              |                             | = |
|   | ADD FLC      | w |                                                              |                        |                                              |                                              |                             |   |

V novootvorenom okne môžete teraz zadať nasledujúce podrobnosti:

- Skupina
- Krajina začiatku
- Cieľová destinácia
- Mesto konania
- Dátum začiatku a konca
- Celkový počet účastníkov
- Počet účastníkov so špeciálnymi potrebami
- Počet účastníkov s nedostatkom príležitostí
- Počet sprievodných osôb
- Počet školiteľov
- Cestovné dni

Políčka Total Duration Excluding Travel (celková doba trvania bez cesty) a Total Duration Including Travel (celková doba trvania aj s cestou) budú doplnené automaticky.

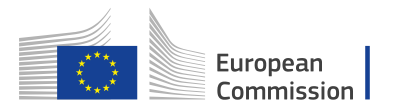

| Activities / List of Activities / Activities / Activities | ctivity Details / Flow              |                                            |                                                         |                                                       |                                                     |
|----------------------------------------------------------------------------------------------------|-------------------------------------|--------------------------------------------|---------------------------------------------------------|-------------------------------------------------------|-----------------------------------------------------|
| Activity Title<br>Advance Planning Visit                                                                                                    |                                     |                                            |                                                         | Group                                                 |                                                     |
|                                                                                                    | *                                   |                                            | ×                                                       | City of Venue                                         |                                                     |
| Start Date                                                                                                    |                                     | End Date                                   |                                                         | Distance Band                                         | •                                                   |
|                                                                                                    | No of Total Participants            | No of Participants with Special<br>Needs 🕑 | No of Participants with Fewer<br>Opportunities <b>@</b> | No of Accompanying Persons @                          | Group Leaders / Trainers /<br>Facilators 🕑          |
|                                                                                                    |                                     |                                            | Travel Days                                             | Total Duration Excluding Travel                       | Total Duration Including Travel                     |
| Budget                                                                                                    |                                     |                                            |                                                         |                                                       |                                                     |
| For further information please con                                                                                                    | isult the Programme Guide for the o | verview of funding rules.                  |                                                         |                                                       |                                                     |
|                                                                                                    |                                     |                                            |                                                         |                                                       | Total Travel Grant                                  |
|                                                                                                    | Travel Grant per Participant        | No of Participants 🛛                       | Top-up for Expensive Domestic<br>Travel Cost            | No of Top-ups for Expensive<br>Domestic Travel Cost 🖌 | EUR<br>Total travel grant requested is<br>required. |

Výpočet vzdialenostného pásma

Ak chcete vybrať správne pásmo Vašej cesty, musíte použiť výpočet ku ktorému sa dostanete prostredníctvom tohto linku: http://ec.europa.eu/dgs/education\_culture/tools/distance\_en.htm

Pomocou tohto nástroja môžete zadať **začiatok a cieľ Vašej cesty** v dvoch rôznych krajinách a vypočítať vzdialenosť medzi nimi. Ak účastník potrebuje ísť do vzdialenejšieho mesta, aby sa dostal do svojho konečného cieľa (napríklad v prípade ak je najbližšie letisko ďalej), je možné zadať toto mesto ako východiskový bod. Na základe týchto informácií je potrebné z rozbaľovacieho zoznamu vybrať správne pásmo vzdialenosti. Toto pásmo určuje výšku grantu, ktorá Vám bude k dispozícií, tak ako je to uvedené v príručke programu Erasmus+.

Upozorňujeme, že výpočet vzdialenostného pásma zodpovedá len vzdialenosti od začiatku po cieľ cesty, nie oboch ciest. Náklady sa vypočítavajú na základe vzdialenosti jednej cesty, ktorá sa pri preplácaní násobí dvomi. Preplatené Vám tým pádom budú náklady na cestu v oboch smeroch.

#### Ako použiť kalkulačku na výpočet vzdialenosti

Ak chcete použiť kalkulačku, mali by ste:

- 1. Najprv napíšte miesto začiatku do poľa "From:", ak je k dispozícii zoznam miest, kliknite na správnu možnosť.
- 2. Ten istý postup aplikujte aj na políčko "To:", kde doplníte cieľovú destináciu.
- 3. Kliknutím na "Calculate" získate vzdialenosť medzi mestami v kilometroch.

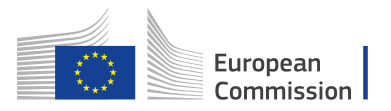

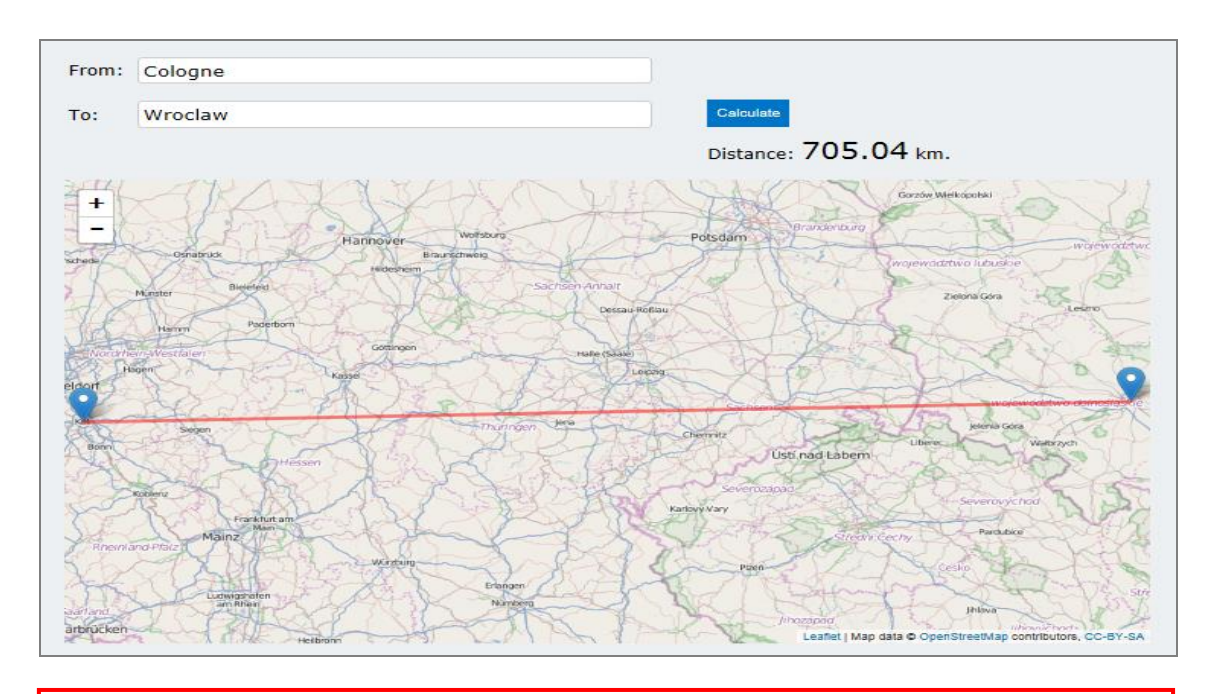

#### Upozorňujeme Vás, že:

Musíte vybrať konkrétne mesto alebo obec, nie krajinu. Ak nekliknete na políčka "From" a "To" nezobrazí sa Vám žiadny výsledok.

Ak dostanete vzdialenosť NaN, prosím obnovte svoju stránku a postupujte podľa pokynov na webe. <u>http://ec.europa.eu/dgs/education\_culture/tools/distance\_en.htm</u>

Podrobné informácie o pravidlách financovania nájdete v príručke programu Erasmus+. Ak máte problém s fungovaním kalkulačky na výpočet vzdialenosti, tu nájdete prístup k alternatívnej verzii http://ec.europa.eu/assets/eac/erasmusplus/distance/dc\_en.html

#### Sekcia 7: Follow Up

V sekcii **Follow-up** by ste mali uviesť informácie o očakávanom dopade Vášho projektu, ako aj o šírení výsledkov projektu, hodnotení a udržateľnosti aktivít.

Pri popisovaní predpokladaného dopadu by ste mali uviesť tiež odhad z hľadiska očakávaného množstva ľudí zasiahnutých projektom.

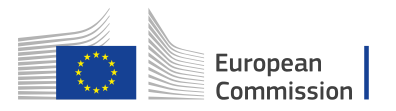

| mpact                        |                                                                                                    |
|------------------------------|----------------------------------------------------------------------------------------------------|
| lease describe               | what will happen after the end of your main activities.                                                                                       |
| hat is the expe              | cted impact on the participants and participating organisation(s)?                                                                            |
|                              |                                                                                                    |
|                              |                                                                                                    |
|                              |                                                                                                    |
| hat is the desir             | ed impact of the project on youth policy-makers and on youth policies at the local, regional, national, European and/or international levels? |
|                              |                                                                                                    |
|                              |                                                                                                    |
|                              |                                                                                                    |
|                              |                                                                                                    |
| lissemin                     | ation of project's results                                                                                                    |
| Dissemin                     | ation of project's results                                                                                                    |
| )issemin                     | ation of project's results                                                                                                    |
| Dissemin<br>Thich activities | ation of project's results ation of project stress ation and partners? What will be the target groups of your dissemination activities?       |

Po dokončení časti bude ikona s názvom "Follow up" na ľavej strane obrazovky označená zelenou farbou.

| A Architele Follow-up G Duisjes Voject Summary Annexes A Checklist               | Follow Up Impact Dissemination of project's results Evaluation                                                                                                    | Call 2017 Round 2. KA3 - Support for policy reform<br>KA347 - Dialogue between young people and policy makers<br>Formid KA347-3D643E87 Deadline (Brussels Time) 29 Jul 2017 12:00:00 |
|----------------------------------------------------------------------------------|----------------------------------------------------------------------------------------------------|----------------------------------------------------------------------------------------------------|
| Guidelines<br>Sharing                                                            | Impact                                                                                                    |                                                                                                    |
|                                                                                  | Please describe what will happen after the end of your main activities.<br>What is the expected impact on the participants and participating organisation(s)?<br>We have |                                                                                                    |
|                                                                                  | * What is the desired impact of the project on youth policy-makers and on youth policies at the loc Impact                                                               | al, regional, national, European and/or international levels?                                                                                                    |
| Saved (Local Time)<br>12.Jul 2017 14:10:46<br>by ECAS EAC.TRAINING<br>PDF SUBMIT | Dissemination of project's results Which activities will you carry out in order to share the results of your project outside your organ                                  | Isation and partners? What will be the target groups of your dissemination activities?                                                                                               |

#### Sekcia 8: Rozpočet

V tejto časti je potrebné špecifikovať finančné prostriedky potrebné na podporu celého priebehu projektu.

Jeden zo základných princípov programu Erasmus+ je rozsiahle používanie grantov na základe jednotkových nákladov. V prípade jednotkových nákladov nepočítate skutočné náklady, ale namiesto toho uvediete počet jednotiek (počet dní alebo počet účastníkov) pre daný grant.

Na základe tohto čísla potom aplikácia automaticky vypočíta výšku grantu, ktorú možno požadovať, vynásobením počtu jednotiek príslušnými jednotkovými nákladmi.

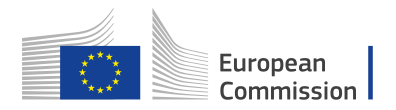

Všetky informácie môžete nájsť v príručke programom (Programme Guide).

| ्र                   | Erasmus            | +              |                               |                        | KA<br>Formid KA347-3[ | Call 2017 Round 2 KA<br>347 - Dialogue between your<br>0643E87 Deadline (Brussels | 3 - Support for policy reform<br>ng people and policy makers<br>Time) 29 Jul 2017 12:00:00 |
|----------------------|--------------------|----------------|-------------------------------|------------------------|-----------------------|-----------------------------------------------------------------------------------|--------------------------------------------------------------------------------------------|
| udget                | Comments           | Travel         | Organisational Support        | Special Need's Support | Exceptional Costs     |                                                                                   |                                                                                            |
| omm                  | nents              |                |                               |                        |                       |                                                                                   |                                                                                            |
|                      |                    |                |                               |                        |                       |                                                                                   |                                                                                            |
| 1000 000             | auida anu furtha   | commonte veu   | have barre concerning entered | hudget                 |                       |                                                                                   |                                                                                            |
| ease, pro            | ovide any furthe   | comments you r | nay have concerning entered   | budget.                |                       |                                                                                   |                                                                                            |
| ease, pro            | ovide any further  | comments you r | nay have concerning entered   | budget.                |                       |                                                                                   |                                                                                            |
| ease, pro            | novide any further | comments you r | nay have concerning entered   | budget.                |                       |                                                                                   |                                                                                            |
| ease, pro<br>Add com | ovide any further  | comments you r | nay have concerning entered   | budget.                |                       |                                                                                   |                                                                                            |
| Add com              | ovide any further  | comments you r | nay have concerning entered   | budget.                |                       |                                                                                   |                                                                                            |

#### Cestovný príspevok

Musíte určiť koľko osôb (vrátane sprevádzajúcich) má nárok na preplatenie cestovných nákladov.

Ikony Travel Grant per Participant (cestovný grant na účastníka) a Total Travel Grant (celková výška grantu) budú doplnené automaticky.

| Travel |                              |                                              |                                              |                                                              |                                             |
|--------|------------------------------|----------------------------------------------|----------------------------------------------|--------------------------------------------------------------|---------------------------------------------|
|        |                              |                                              | Ton-up for Expansive Domestic                |                                                              | Total Travel Grant                          |
|        | Travel Grant per Participant | No of Participants 😧                         | Travel Cost                                  | Domestic Travel Cost 🕑                                       | EUR                                         |
|        | EUR                          | :                                            | EUR                                          |                                                              | ▲ Total travel grant requested is required. |
| Travel | Travel Grant per Participant | No of Participants <table-cell></table-cell> | Top-up for Expensive Domestic<br>Travel Cost | No of Top-ups for Expensive<br>Domestic Travel Cost <b>€</b> | Total Travel Grant                          |

#### Grant na organizačnú podporu

Musíte tiež špecifikovať, koľko účastníkov dostane grant pre **organizačnú podporu**.

Zadajte počet účastníkov, ktorí majú nárok na grant organizačnej podpory. Ostatné polia budú automaticky doplnené.

| Organisational Support |                       |                    |                             |                                    |
|------------------------|-----------------------|--------------------|-----------------------------|------------------------------------|
|                        | Total Duration (days) | No of Participants | Grant per Participant / Day | Total Organisational Support Grant |
|                        | 117                   |                    | EUR                         |                                    |

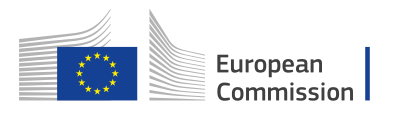

#### Individuálna podpora

V prípade individuálnej podpory musíte tiež špecifikovať, koľko účastníkov má dostať grant pre **individuálnu podporu**.

Zadajte počet účastníkov vyžadujúcich grant individuálnej podpory (okrem sprievodných osôb) a počet dní. Ostatné dve polia budú doplnené automaticky.

| Individual Support                            |                                 |                      |                       |     |                                |
|-----------------------------------------------|---------------------------------|----------------------|-----------------------|-----|--------------------------------|
| Participants (Excluding Accompanying Persons) |                                 |                      |                       |     | Total Individual Support Grant |
|                                               | Duration per Participant (days) | No of Participants 🚱 | Grant per Participant | FUR | EUR                            |
|                                               |                                 |                      |                       | Lon |                                |

#### Sekcia 9: Zhrnutie projektu

V tejto časti by ste mali poskytnúť súhrnné informácie o projekte.

| Project Summary                                                                                                    | Summary                                                                                                    | Summary of Participating Organisations                                                                                                    | Budget Summary                                                                                                    |
|----------------------------------------------------------------------------------------------------|----------------------------------------------------------------------------------------------------|----------------------------------------------------------------------------------------------------|----------------------------------------------------------------------------------------------------|
| Project Summ                                                                                                    | ary                                                                                                    |                                                                                                    |                                                                                                    |
| Please provide a sho<br>National Agencies in<br>Be concise and clear<br>participants; descrip<br>the potential longer | ort summary of you<br>their publications<br>r and mention at le<br>tion of activities;<br>term benefits. The | ur project. Please recall that this section [or p<br>s. It will also feed the Erasmus+ Project Resul<br>east the following elements: context/backgro<br>methodology to be used in carrying out the p<br>e summary will be publicly available in case yo | part of it] may be used by the European Commission, Executive Agency or<br>its Platform.<br>Sound of project; objectives of your project; number and profile of<br>vroject; a short description of the results and impact envisaged and finally<br>rour project is awarded. |
| Enter the info here                                                                                                   | 2                                                                                                    |                                                                                                    |                                                                                                    |
|                                                                                                    |                                                                                                    |                                                                                                    |                                                                                                    |
|                                                                                                    |                                                                                                    |                                                                                                    |                                                                                                    |
|                                                                                                    |                                                                                                    |                                                                                                    |                                                                                                    |

Zhrnutie profilu zúčastnených organizácií, aktivít a účastníkov projektu, celkový rozpočet a grant. Všetky informácie by mali korešpondovať s tými, ktoré sú uvedené v ostatných častiach žiadosti.

Po dokončení časti bude ikona s názvom "Zhrnutie projektu" na ľavej strane obrazovky označená zelenou farbou.

#### Sekcia 10: Prílohy

K prihláške je potrebné priložiť niektoré súbory. Súbory je možné priložiť prostredníctvom tejto časti. Povinné súbory, ktoré je nutné pred odoslaním prihlášky nahrať sú:

- Čestné prehlásenie
- Harmonogram jednotlivých aktivít

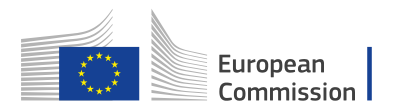

| Context Context Participating Organisations Project Description Participants' Profile Participants' Profile Presenting | Commission Erasmus+ Forms                                                                           | English R<br>ECAS EAC_TRAINING (EAC-TRAINING-14@ec.europa.eu)<br>O Q A                                                                                                    |
|----------------------------------------------------------------------------------------------------|----------------------------------------------------------------------------------------------------|----------------------------------------------------------------------------------------------------|
| A Activities  Follow-up  Budget  Project Summary  A Approves                                                           | Erasmus+                                                                                            | Call 2017 Round 2 KA3 - Support for policy reform<br>KA347 - Dialogue between young people and policy makers<br>Formid KA347-3D643E87 Deadline (Brussels Time) 29 Jul 2017 12:00:00 |
| Checklist Guidelines Sharing                                                                                           | Please download the Declaration of Honour, print it, sign it by the legal representative and attact | DOWNLOAD DECLARATION OF HONOUR File Size (k8)                                                                                                    |
|                                                                                                    | Declaration of Honour is required.      ADD DECLARATION OF HONOUR                                   |                                                                                                    |
|                                                                                                    | Please attach all relevant document                                                                 | File Size (kB)                                                                                                    |
| Saved (Local Time)<br>12 Jul 2017 14:14:48<br>by ECAS EAC_TRAINING                                                     | ADD FILE File Name<br>Total Size (kB)<br>ADD FILE                                                   | File Size (k8)<br>0                                                                                                    |
| PDF SUBMIT                                                                                                    |                                                                                                    |                                                                                                    |

#### Priloženie čestného prehlásenia

Jedným zo súborov, ktoré musíte priložiť k prihláške je riadne podpísané Čestné prehlásenie.

- 1. Musíte si ho stiahnuť prostredníctvom ikony Stiahnuť Čestné prehlásenie (v angličtine sa tento dokument nazýva **DECLARATION OF HONOUR)**
- Vytlačte ho a podpíšte osobou, ktorá je oprávnená zastupovať vašu organizáciu. Upozorňujeme, že dokument bude stiahnutý v jazyku, ktorý je zvolený v pravom hornom rohu Vašej prihlášky.
- 3. Po podpísaní ho naskenujte a nahrajte do systému pomocou ikony Pridať Čestné prehlásenie.
- 4. Zistite si, či Vaša agentúra akceptuje **digitálny podpis**, ak áno, môžete ho použiť.

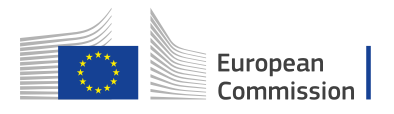

#### Priloženie harmonogramu aktivít

Ak plánujete organizovať niekoľko aktivít v rámci toho istého projektu, je potrebné:

- 1. Vyplniť časový harmonogram pre každú aktivitu
- 2. Vytlačiť a spojiť všetky tabuľky do jedného dokumentu
- 3. Naskenovať a nahrať ako jeden dokument

Prípadne môžete:

- 1. Vyplniť harmonogram aktivít v jednom dokumente programu Excel s každou aktivitou na zvlášť excelovskom hárku.
- 2. Nahrajte súbor programu Excel obsahujúci rozvrhy všetkých činností.

Takto sa prispôsobíte dostupným priestorom na prílohy vo Vašej prihláške. Rovnaký postup treba dodržať aj pri nahrávaní mandátnych listov zúčastnených organizácií na projekte. Po pripojení čestného prehlásenia bude ikona s názvom "Prílohy" na ľavej strane obrazovky označená zelenou farbou.

Pokiaľ ide o nahratie podpornej dokumentácie, mali by ste nahrať iba tie dokumenty, ktoré sú potrebné pre daný typ organizácie. Ak chcete získať viac informácií, skontrolujte národné požiadavky, ktoré stanovila Vaša národná agentúra pre Váš typ organizácie.

| Activities     Follow-up     Budget                                              | Erasmus+                                 | C<br>KA347 - D<br>Formid KA347-3D64388                                                    | all 2017 Round 2 KA3 - Sup<br>ialogue between young peop<br>7 Deadline (Brussels Time) | port for policy reform<br>le and policy makers<br>29 Jul 2017 12:00:00 |
|----------------------------------------------------------------------------------|------------------------------------------|-------------------------------------------------------------------------------------------|----------------------------------------------------------------------------------------|------------------------------------------------------------------------|
| Annexes                                                                          | Annexes                                  |                                                                                           |                                                                                        |                                                                        |
| Guidelines                                                                       | Please download the Declaration of Honou | r, print it, sign it by the legal representative and attach DOWNLOAD DECLARATION OF HONOU | R                                                                                      |                                                                        |
| Sharing                                                                          | File Name                                |                                                                                           | File Size (kB)                                                                         |                                                                        |
|                                                                                  | declaration-of-honour.pdf                |                                                                                           | 254                                                                                    | 8                                                                      |
|                                                                                  | Please attach all relevant documents. @  |                                                                                           | File Size (kB)                                                                         |                                                                        |
|                                                                                  | Project Plan.docx                        |                                                                                           | 13                                                                                     | 8                                                                      |
|                                                                                  | Activites_Timetable.xlsx                 |                                                                                           | 9                                                                                      | ۲                                                                      |
|                                                                                  | Total Size (kB)                          |                                                                                           | 276                                                                                    |                                                                        |
| Saved (Local Time)<br>12 Jul 2017 14:20:49<br>by ECAS EAC_TRAINING<br>PDF SUBMIT | ADD FILE                                 |                                                                                           |                                                                                        |                                                                        |

#### Upozorňujeme Vás, že:

V prípade, že žiadate o grant, ktorý je vyšší ako 60 000 EUR a Vaša organizácia nie je verejnoprávnym subjektom, musíte na Účastníckom portáli (kde ste registrovali Vašu organizáciu) odovzdať požadované doklady, aby ste dokázali svoju finančnú kapacitu. Tieto dokumenty musí mať Vaša národná agentúra k dispozícii najneskôr pred podpísaním dohody o grante, v prípade, že je Váš projekt vybraný.

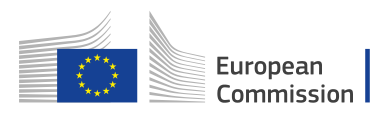

#### Technické usmernenie pre sekciu Prílohy

Existujú určité obmedzenia pri pridávaní príloh, ako napríklad povolený počet príloh, používané typy súborov a celková veľkosť všetkých pripojených súborov.

- Maximálny počet súborov: 10
- Maximálna veľkosť všetkých súborov: 10,240 kB; čo znamená, že môžete mať súbory rôznych veľkostí, ale ich spoločná veľkosť nesmie presahovať stanovený limit.

Ak prekročíte tieto obmedzenia, Váš formulár nebude platný a prihlášku nebudete môcť odoslať.

Povolené typy súborov sú:

- PDF
- DOC ( pred 2007 word dokument)
- DOCX ( po 2007 word dokument)
- XLS (pred 2007 excel súbor)
- XLSX ( po 2007 excel súbor)
- JPG (obrázkový súbor v jpeg formáte)
- TXT (textový dokument)
- ODT (open office word processor dokument)
- ODS (open office spreadsheet dokument)
- CDOC, DDOC, BDOC ( elektronický podpis)

#### Upozornenie:

Ak potrebujete priložiť veľa súborov do elektronického formulára žiadosti, mali by ste ich skenovať a následne nahrať tak, aby zodpovedali počtu dostupných príloh v systéme. Napríklad pri mandátnych listoch môžete naskenované mandáty spojiť do jedného PDF dokumentu a nahrať ich ako jeden súbor.

Rady ako zmenšiť celkovú veľkosť dokumentov

Často je veľkosť dokumentu spôsobená obrázkami. Tieto obrázky môžu byť samotným súborom alebo pripojené v textovom dokumente (napríklad v dokumente programu Word alebo PDF).

- Pred implementáciou ktoréhokoľvek z nasledujúcich riešení si urobte záložnú kópiu dokumentov.
- Po použití riešení skontrolujte kvalitu súborov a uistite sa, že dokumenty sú stále bez problémov čitateľné.

Existuje veľa bezplatných online nástrojov na kompresiu veľkých súborov PDF. Môžete ich ľahko nájsť pomocou vyhľadávania "komprimovať súbor PDF" na internete.

#### TDOC/DOCX Word dokument s obrázkom

Najnovšie verzie MS Word majú funkciu komprimovať jeden vybraný alebo všetky obrázky v dokumente. Umiestnenie tohto nástroja sa mení v jednotlivých verziách, takže nie je možné vysvetliť kde presne ho je možné nájsť. Pozrite sin a internete Vašu konkrétnu verziu.

#### ODF dokumenty

Od verzie 4.0, Libre Office má možnosť komprimovať všetky obrázky podobne ako Microsoft Word.

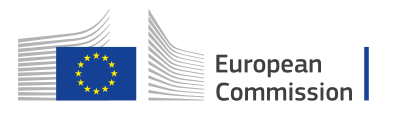

#### Skenované dokumenty

Ak máte k dispozícii pôvodný súbor, môžete ho oskenovať opätovne na nižšej kvalite. Môžete tak urobiť, ak si odpoviete na nasledujúce otázky:

- Potrebujete farebný dokument?
- Potrebujete dobré rozlíšenie (ppm/ppi)? Všeobecne je 300 dpi dostatočné pre obrázky, pre text ešte menej.
- Uložili ste súbor v komprimovanom formáte?
- V závislosti od nástroja, ktorý používate môže ťažké poznať odpoveď a možno budete musieť urobiť niekoľko rôznych testov na porovnanie výslednej veľkosti súboru
- Upozorňujeme, že .JPG je komprimovaný formát súboru obrázkov.
- Výstup v PDF môže byť komprimovaný alebo nie (ak nie je komprimovaný, môžete použiť vyššie uvedené riešenie).

<u>Pamätajte</u>

Akékoľvek zmenšenie veľkosti dokumentov spôsobí, že odosielanie súborov bude rýchlejšie.

#### Sekcia 11: Checklist

Po dokončení prihlášky musíte skontrolovať body uvedené v **checkliste**, aby ste sa uistili, že vaša prihláška spĺňa všetky základné požiadavky predtým, ako ju predložíte národnej agentúre.

Skontrolujte všetky položky a zaškrtnite príslušné políčka.

| Checklist                                                                                                    |                                        |
|----------------------------------------------------------------------------------------------------|----------------------------------------|
| Before submitting your application form to the National Agency, please make sure that it fulfils the eligibility criteria listed in the Programme Guide and check that:                                                                                                    |                                        |
| All relevant fields in the application form have been completed.                                                                                                    |                                        |
| You have chosen the correct National Agency of the country in which your organisation is established. Chosen NA is: PL01 (POLSKA)                                                                                                    |                                        |
| It you have identified partners, the mandates of each partner to the applicant signed by both parties have been uploaded (this is not compulsory at this stage)                                                                                                    |                                        |
| A timetable for each activity to be implemented has been uploaded                                                                                                    |                                        |
| The application form will be processed electronically. All personal data (such as names, addresses, CVs, etc) will be processed in pursuant to Regulation (EC) No 45,<br>protection of individuals with regard to the processing of personal data by the Community institutions and bodies and on the free movement of such data. Any perso                                                                  | 2001 on the<br>onal data requested     |
| <ul> <li>In the case of grant application forms: the evaluation of your application in accordance with the specifications of the call for proposals, the management of the a<br/>financial aspects of the project if selected and the dissemination of results through appropriate Erasmus+ IT tools. For the latter, as regards the details of the cou<br/>unambiguous consent will be requested</li> </ul> | dministrative and<br>ntact persons, an |
| <ul> <li>In the case of application for accreditation forms: the evaluation of your application in accordance with the specifications of the call for proposals.</li> <li>In the case of report forms: statistical and financial (if applicable) follow-up of the projects.</li> </ul>                                                                                                    |                                        |
| For the exact description of the collected personal data, the purpose of the collection and the description of the processing, please refer to the Specific Privacy State associated with this form http://ec.europa.eu/programmes/erasmus-plus/documents/epluslink-eforms-privacy_en.htm                                                                                                    | ement (see link below                  |
|                                                                                                    |                                        |

Po dokončení časti bude ikona s názvom "Checklist" na ľavej strane obrazovky označená zelenou farbou.

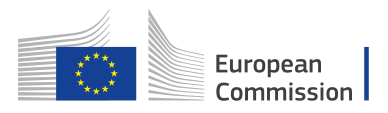

## Odoslanie prihlášky

Ak sú všetky sekcie prihlášky označené zelenou farbou a priložili ste všetky potrebné dokumenty, môžete svoju prihlášku odoslať národnej agentúre.

Podanie elektronickej prihlášky vykonáte pomocou ikony **Odoslať** na ľavej strane obrazovky.

<u>Poznámka</u>: Táto ikona bude aktívna iba v prípade, že sú všetky sekcie prihlášky vyplnené a označené zelenou farbou.

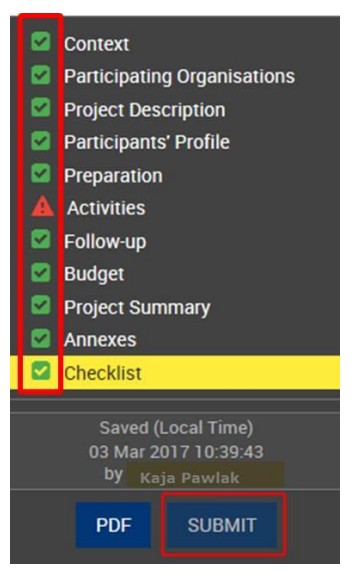

#### História prihlášok

Históriu prihlášok nájdete v zložke Moje prihlášky.

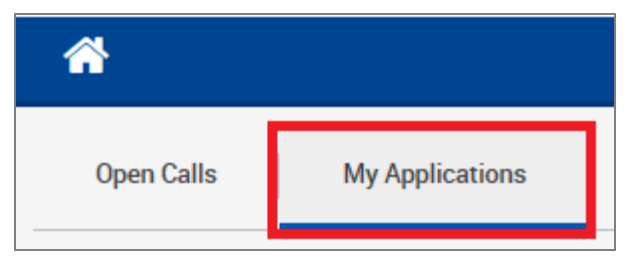

Prihlášky adresované národnej agentúre je možné vytvoriť iba online. Nemusíte posielať vytlačenú verziu prihlášky ani prílohy. Možnosť vytlačenia si prihlášky na online formulári je určená len pre Vaše potreby.

#### Podanie prihlášky viac ako jedenkrát

Formulár bude sledovať všetky Vaše podania prihlášok a ich stav v tabuľke.

Jeden zo stĺpcov zobrazuje dátum a čas, kedy ste odoslali svoj formulár podľa bruselského časového pásma.

Ak chcete meniť informácie v prihláške pred alebo po jej odoslaní, použite ikonu **Menu** vedľa prihlášky. Vyberte možnosť **Znovu otvorenie** a formulár môžete upravovať. Do prihlášky sa dostanete kedykoľvek pred uplynutím lehoty na podanie prihlášky.

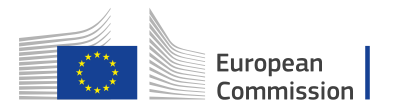

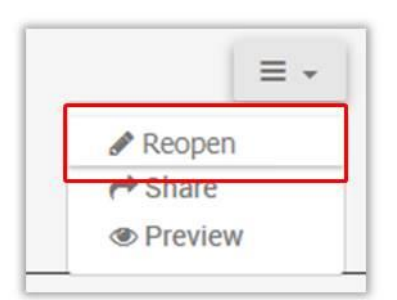

#### Neskoré podanie prihlášky

Ak zmeškáte oficiálnu lehotu na podanie prihlášky, nebudete sa môcť o projekt uchádzať nakoľko tým bolo porušené jedno z formálnych kritérií podania žiadosti.

Výnimka môže nastať vtedy, ak dokážete, že ste sa prihlášku pokúšali podať pred uplynutím lehoty, ale z technických príčin sa to nedalo zrealizovať.

V takom prípade môže Vaša národná agentúra prihlášku zvážiť, ak sú splnené tieto 3 podmienky:

- 1. Dátum a čas Vášho posledného pokusu o podanie prihlášky sú uvedené **v tabuľke Vašich prihlášok** a tento termín je pred oficiálnou lehotou na podanie.
- Informovali ste národnú agentúru do 2 hodín od uplynutia lehoty podania žiadosti (bruselského času). Po uplynutí tejto doby už nemožno brať do úvahy vašu prihlášku.
- 3. Do 2 hodín po deadline ste e-mailom zaslali úplný formulár prihlášky.

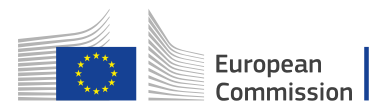

## Zdieľanie prihlášky

Máte možnosť zdieľať svoju prihlášku s vašimi kolegami alebo partnermi zadaním emailu, prostredníctvom ktorého im umožníte prístup. Upozorňujeme, že každá osoba, ktorá chce vidieť formulár, potrebuje účet EU Login, ktorý obsahuje danú e-mailovú adresu.

- 1. Kliknite na **Zdieľať históriu** na ľavej strane Menu.
- 2. Kliknite na **Zdieľať prihlášku**.
- 3. Zadajte **e-mail používateľa** a komentár (nie je povinný).
- 4. Kliknite na Zdieľať.

#### Dôležité: Ak ste nový používateľ, musíte si vytvoriť EU Login učet, pred tým ako vstúpite do online formulára. Použite nasledujúci odkaz <u>https://webgate.ec.europa.eu/cas/eim/external/register.cgi</u> Ďalšie informácie sú k dispozícii na <u>http://ec.europa.eu/programmes/erasmus-plus/sites/erasmusplus/files/eu-logininformation\_en.pdf</u>

#### Dôležité:

Upozorňujeme, že v prvej verzii formulára, nebudú používateľom zaslané emaily, preto je nutné informovať ich o prístupe.

| Context Participating Organisations Project Description Project Description                         | TESTuropean<br>Commission                            | Erasmus+ Forms   | English EN<br>ECAS EAC_TRAINING (EAC-TRAINING-14@ec.europa.eu)                                                                                                    |
|----------------------------------------------------------------------------------------------------|------------------------------------------------------|------------------|----------------------------------------------------------------------------------------------------|
| Preparation     Preparation     Activities     Follow-up     Budget     Project Summary     Annexes | Erasmus+                                             |                  | Call 2017 Round 2 KA3 - Support for policy reform<br>KA347 - Dialogue between young people and policy makers<br>Formid KA347-3D643E87 Deadline (Brussels Time) 29 Jul 2017 12:00:00 |
| Checkinst Guidefines Sharing                                                                        | No User                                              | Permission Level | Date                                                                                                    |
| User Ema                                                                                            | Application                                          | P                | ermission Level<br>ead Only                                                                                                    |
| SHARE<br>Please no                                                                                  | CANCEL<br>Ite that no email is sent after performing | this share.      | A                                                                                                    |

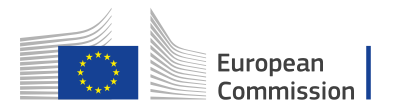

Keď je aplikácia zdieľaná, zobrazí sa táto informácia v časti **História zdieľania**.

|       | Erasmus+              |                  | Call 2017 Round 2 KA3 - Support for policy n<br>KA347 - Dialogue between young people and policy n<br>FormId KA347-3D643E87 Deadline (Brussels Time) 29 Jul 2017 12 |                  |          |
|-------|-----------------------|------------------|----------------------------------------------------------------------------------------------------|------------------|----------|
| harir | ng Summary            |                  |                                                                                                    |                  |          |
| ٩v    | User                  | Permission Level | Date                                                                                                    |                  |          |
| I     | daniela.heyer@test.de | Read Only        | 12-07-2017 14:35                                                                                                    | :08              | = -      |
| harir | ng History            |                  |                                                                                                    |                  |          |
| No    | Date                  | Ву               | User                                                                                                    | Permission Level | Comments |
|       |                       |                  |                                                                                                    |                  |          |

Prihlášku je tiež možné zdieľať na domovskej stránke. Kliknete na ikonu **Menu**, vedľa tej prihlášky, ktorú chcete zdieľať, zvoľte ikonu **Zdieľať** a zadajte Váš kontakt.

| 2017 KA347 R2 | DRAFT                                                                                                    | Completion Status : INCOMPLETE | Last Modification : 03-03-2017 11:00:3/3/2017 11:04:28<br>AM:3/3/2017 11:04:28 AM (Brussels Time)   |                         |
|---------------|----------------------------------------------------------------------------------------------------|--------------------------------|----------------------------------------------------------------------------------------------------|-------------------------|
|               | Dialogue between young people and policy mak<br>Youth on the move<br>Total grant: 1870 EUR<br>PAWLAK Kaja<br>Form Id: KA347-6716BAEC | ters<br>12                     | 53<br>Remaining days<br>Submission Deadline: 26-04-2017<br>00:4/26/2017 12:00:00 PM (Brussels Time) | Edit<br>Share<br>Delete |

## Vytlačenie PDF

Prihlášku je tiež možné vytlačiť ako PDF súbor. Kliknite na ikonu PDF v ľavom rohu obrazovky.

| Comment                                                                                                    |
|----------------------------------------------------------------------------------------------------|
| Opening KA347-3D643E87-EN.pdf                                                                                                |
| You have chosen to open:                                                                                                    |
| KA347-3D643E87-EN.pdf<br>which is: Adobe Acrobat Document (15.7 kB)<br>from: blob:<br>What should Firefox do with this file? |
| Open with Adobe Reader (default)     Save File                                                                               |
| Do this <u>a</u> utomatically for files like this from now on.                                                               |
| Saved (Local Time)<br>12 Jul 2017 14:25:03<br>by ECAS EAC_TRAINING                                                           |
| PDF SUBMIT                                                                                                    |

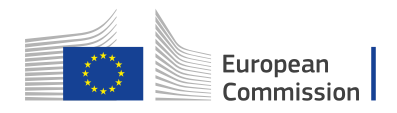

Ak chcete zobraziť všetky informácie prihlášky, kliknite na položku "Povoliť všetky funkcie (**Enable all features)**"

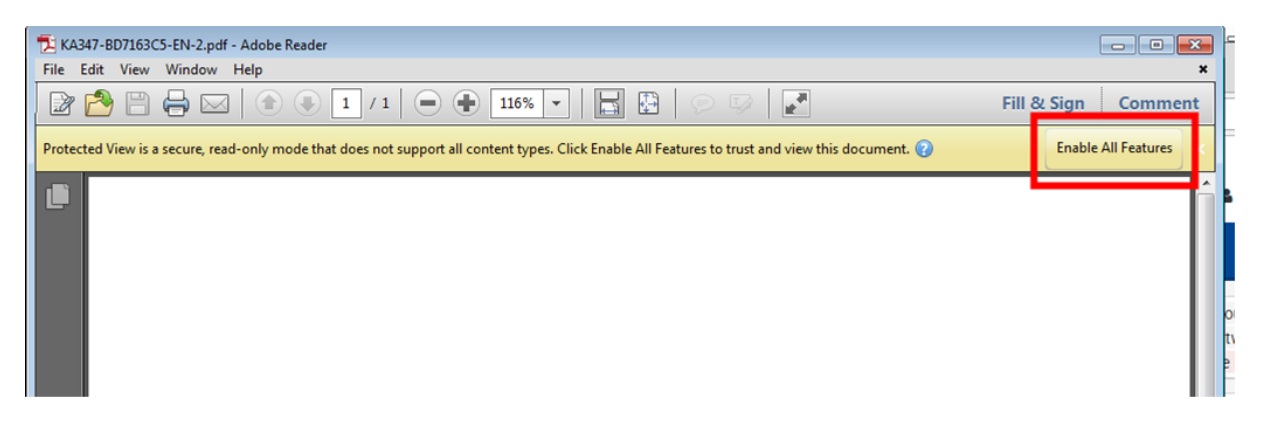

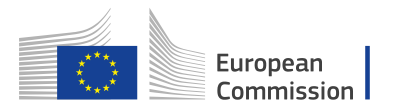

#### Kde nájsť EÚ publikácie

#### Voľne prístupné publikácie:

- jedna kópia:
  - prostredníctvom služby EU Bookshop (http://bookshop.europa.eu);
- viac ako jedna kópia alebo plagáty/mapy: zo Zastúpenia EÚ (http://ec.europa.eu/represent\_en.htm); z delegácií v krajinách, ktoré nie sú členmi EÚ (http://eeas.europa.eu/delegations/index\_en.htm); kontaktovaním služby Europe Direct service (http://europa.eu/europedirect/index\_en.htm) alebo na telefónnom čísle 00 800 6 7 8 9 10 11 (bezplatné telefónne číslo z ktorejkoľvek krajiny EÚ) (\*).

(\*) Poskytnuté informácie sú bezplatné, rovnako ako väčšina hovorov (aj keď niektorí operátori, telefónne búdky alebo hotely vám môžu účtovať poplatky).

#### Platené publikácie:

• prostredníctvom služby EU Bookshop (http://bookshop.europa.eu).